# **INSTRUCTIVO DISPENSA TRATAMIENTOS CRONICOS**

#### 1-Pantalla de Inicio.

Se deberá ingresar en la siguiente página web: www.lammovil.com/farmanexus/itfarma/

## PARA FACILITAR EL ACCESO PODRÁ INGRESAR EN EL LINK QUE FIGURA EN LA PÁGINA DEL COLEGIO: WWW.CFSF2.ORG.AR

En pocos segundos aparecerá siguiente pantalla:

| Dirección 🔕 http://www.motivia.com.ar | Nativo/Home.aspx?AmbienteActual=Farmanexus                                         | 💌 🄁 Ir |
|---------------------------------------|------------------------------------------------------------------------------------|--------|
| GRUPO<br>FARMANEXUS                   | Córdoba - martes, 04 de agosto de 21<br>FARMANEXUS<br>Iniciar sesión.              | 009    |
|                                       | Inicio de sesión<br>Usuario<br>Contraseña<br>É Recordar usuario.<br>Iniciar sesión |        |
|                                       | © 2007 Grupo Farmanexus.                                                           |        |

### 2-Pantalla Principal.

Si el usuario fue ingresado correctamente, le aparece la siguiente pantalla, en la que podrá efectuar las acciones que se le habilitaron para operar.

| Dirección 🛃 http://www.motivia.com.ar/Na                                                                                                    | stivo/Default.aspx                                                                                            | 💌 🋃 Ir |
|----------------------------------------------------------------------------------------------------|----------------------------------------------------------------------------------------------------|--------|
| GRUPO<br>FARMANEXUS                                                                                                    | Córdoba - martes 194 do poorto do 2009<br>FARMANEXUS<br>Cerrar sesión.   Usuario: eugenia.acuña   Reclamos: 3 |        |
| Búsqueda de Solicitudes<br>Seguimiento de Envíos<br>Seguimiento de Llamados<br>Bandaja-Entrega Envíos<br>Dispensacion Cronico-Ambulatorio<br>Cubos de Hovimiento<br>Cambiar Contraseña |                                                                                                    |        |
|                                                                                                    | © 2007 Grupo Farmanexus.                                                                                      |        |

Seleccione la opción "dispensación crónico – ambulatorio, situada en el listado de operaciones que se encuentran a la izquierda de su pantalla.

3-Pantalla de dispensación crónico-ambulatorio.

| Dirección 🗃 http://www.motivia.com.ar/Nativo/Dispensacion/BandejaD                                                                                                    | sacion.aspx?PageGuid=fcd41cbd-337a-4c09-90cc-ff98c17321a1 🗾 🛃                                                        | Ir |
|----------------------------------------------------------------------------------------------------|----------------------------------------------------------------------------------------------------|----|
| GRUPO<br>FARMANEXUS<br>Cerrar sesión.   Usu                                                                                                    | Córdoba - martes, 04 de agosto de 2009<br>eugenia, acuña   Reclamos: 3                                               |    |
| Búsqueda de Solicitudes<br>Seguimiento de Envíos<br>Seguimiento de Llamados<br>Bandeja Entrega Envíos<br>Dispensacion Cronico- Ambulatorio<br>Cubos de Movimiento<br>Cambiar Contraseña | in - Farmacia Dispensadora                                                                                           |    |
| Solicitud<br>Nros. de<br>Solicitud<br>Afiliado<br>Nro.                                                                                                    | B Modo de<br>Visualización Por Items Prescriptos I                                                                   |    |
| Obra<br>Social [Todas]                                                                                                    | Plan [Todos] Patología [Todas] Filtrar E                                                                             |    |
| - Items Crónicos y A                                                                                                    | latorios para Dispensar                                                                                              |    |
| Dispensación de Cróni<br>No se encontraron iter                                                                                                    | onicos para dispensar                                                                                                |    |
| Total CoPago: \$0.00                                                                                                    |                                                                                                    |    |
| Dispensación de Ambu                                                                                                    | tios <b>en la companya de la companya de la companya de la companya de la companya de la companya de la companya</b> |    |
| No se encontraron iter                                                                                                    | mbulatorios para dispensar                                                                                           |    |
| Total CoPago: \$0.00                                                                                                    |                                                                                                    |    |
|                                                                                                    | Procesar Cancelar                                                                                                    |    |

### Dentro de la pantalla de dispensación, hay varios ítems:

**A**-Solo Informa el nombre de la farmacia y el código de identificación, este dato no podrá ser modificable, SOLO ES INFORMATIVO.

La búsqueda de afiliados se puede realizar:

- B- Con el número de la solicitud cargada en el sistema.
- C- Nº Afiliado otorgado por la O.S, que figura en la credencial de la misma.
- D- Apellido y Nombre afiliado
- E- Hacer clic en el botón **Filtrar** (para accionar la búsqueda)

Usted tendrá también la opción de filtrar por Obra Social.

**Recomendaciones**: Realizar la búsqueda según opciones C o D.

Tenga en cuenta que aparecerá una línea de dispensación por cada producto que la auditoria autorizó, como muestra la siguiente pantalla:

| Dirección                              | http://w              | ww.motiv       | /ia.com.ar/Nati        | vo/Disp                     | ensacion/BandejaDispen                   | sacion.aspx?Pa        | ageGuid=34c                   | :61159              | 9-6682-4ebc-97 | fb-9ec393fc4b66                   |                           |                               | •        | 🔁 Ir  |
|----------------------------------------|-----------------------|----------------|------------------------|-----------------------------|------------------------------------------|-----------------------|-------------------------------|---------------------|----------------|-----------------------------------|---------------------------|-------------------------------|----------|-------|
| RUPO<br>ARMANEXI                       | US<br>de Dispe        | Insación       | E Farmacia             | ARMAN<br>errar si<br>Dispen | EXUS<br>Isión,   Usuario: gus<br>Isadora | Córd,<br>tavo, donozo | oba - marti                   | es, 04<br>os: 1     | i de agosto c  | le 2009                           |                           |                               |          |       |
| Farmacia                               |                       |                |                        |                             |                                          |                       |                               |                     | <u> </u>       |                                   |                           |                               |          |       |
| = Filtros de                           | pantall               | a              |                        |                             |                                          |                       |                               |                     |                |                                   |                           |                               |          |       |
| Solicitud<br>Nros, de Soli<br>Afiliado | citud                 | Ľ              |                        |                             | ] Modo d<br>Visualiz                     | e<br>:ación           | Por Item                      | ns Pre              | escriptos 👤    |                                   |                           |                               |          |       |
| Nro, Afiliado                          |                       |                |                        |                             | Apellido                                 |                       | demo                          |                     |                | Nombre                            |                           |                               |          |       |
| Obra Social                            |                       | [ Toda         | as]                    |                             | 🖌 Plan                                   |                       | [ Todos                       | Todos ] 🔽 Patología |                |                                   | [ Todas ]                 |                               |          |       |
|                                        |                       |                |                        |                             |                                          |                       | Filt                          | rar                 |                |                                   |                           |                               |          |       |
| Items Cri<br>Dispensación              | ónicos y<br>1 de Crór | Ambula         | itorios para l         | Dispen                      | ar                                       |                       |                               |                     |                |                                   |                           |                               |          |       |
| Nro<br>Solicitud                       | Nro<br>Afiliado       | Afiliado       | Estado                 | F                           | Cantidad Cajas                           | Monodrega             | Dosis<br>diaria               | Días<br>Trat.       | Marca Comer    | sial                              |                           | p.v.p                         | Cobertur | a CoP |
| 62155                                  | 220002                | Demo,<br>Oscar | Item a s<br>Dispense   | er 🗖                        | A entregar 0.<br>Disponibles 1 Cajas     | Glipizida             | 2,00<br>Unidades              | 90                  | GLIPIZIDA (    | SEN MED - 5 mg<br>Marca Comercia  | comp.x 90 (5) 🛃 🔍<br>I    | \$78.06                       | \$53.08  | \$0.C |
| 64905                                  | 220002                | Demo,<br>Oscar | e Item a s<br>Dispensa | er 🗖                        | A entregar 0<br>Disponibles 1 Cajas      | Fenobarbita           | 0.06<br>I Unidades<br>De 2 MI | 90                  | FENOBARBIT     | AL CEVALLOS - :<br>Marca Comercia | 100 mg iny.x 5 (50)  <br> | <b>z 4</b><br>\$ <u>32,31</u> | 70%      | \$0.C |
| Total CoPag                            | jo: \$0.01            | )              |                        |                             |                                          |                       |                               |                     |                |                                   |                           |                               |          |       |

## Para realizar la acción de dispensar

| Dirección                                 | http:                               | //www.m                          | otivia.com.ar/Nati                 | vo/Dispensacior           | n/BandejaDispen                                      | isacion.aspx?       | PageGuid=34c                                 | 61159-6682-4             | ebc-97fb-9ec393fc4b6                                                                 | 6                               |                       |           | 📄 Ir        |
|-------------------------------------------|-------------------------------------|----------------------------------|------------------------------------|---------------------------|------------------------------------------------------|---------------------|----------------------------------------------|--------------------------|--------------------------------------------------------------------------------------|---------------------------------|-----------------------|-----------|-------------|
| JPO<br>IMANE)                             | xUS                                 | -                                | EAR<br>Cerr                        | MANEXUS<br>ar sesión,   U | suario: gusta                                        | Córdo<br>vo.donozo  | ba - martes<br>Reclamos                      | 2 Reclamos<br>2 2        | pendientes                                                                           |                                 |                       |           |             |
| Bandeja                                   | a de Disp                           | ensación                         | - Farmacia Dis                     | pensadora                 |                                                      |                     |                                              |                          |                                                                                      |                                 |                       |           |             |
| macia                                     |                                     |                                  |                                    |                           |                                                      |                     |                                              | Q                        |                                                                                      |                                 |                       |           |             |
| Filtros d                                 | le pantali                          | a                                |                                    |                           |                                                      |                     |                                              |                          |                                                                                      |                                 |                       |           |             |
| i <mark>citud</mark><br>s. de So<br>liado | olicitud                            |                                  |                                    |                           | Modo de<br>Visualizad                                | ión                 | Por Items                                    | Prescriptos 🛓            | 3                                                                                    |                                 |                       |           |             |
| . Afiliado                                | 0                                   |                                  |                                    |                           | Apellido                                             |                     | demo                                         |                          | Nombre                                                                               |                                 |                       |           |             |
| ra Social                                 |                                     | [ Toda                           | as ]                               |                           | 🚽 Plan                                               |                     | [ Todos ]                                    | •                        | Patología                                                                            | [Todas]                         | 11-                   |           | <u>.</u>    |
| Items C<br>pensació<br>Nro                | rónicos y<br>ón de Cró<br>Nro       | Ambula<br>nicos                  | itorios para Dis                   | pensar                    |                                                      |                     | Dosis Día                                    | 15                       |                                                                                      |                                 |                       |           |             |
| Solicitud                                 | Afiliado                            | Afiliado<br>Demo,                | Estado                             | Cantidad                  | l Cajas M<br>Jar 0 G                                 | onodroga<br>Npizida | diaria Tra<br>2.00<br>Upidadas <sup>90</sup> | as Marca Cor<br>GLIPIZIE | nencial<br>DA GEN MED - 5 mg                                                         | comp.x 90 (5) 💌 🔍               | р.v.р                 | Cobertur- | a CoPage    |
| 64905                                     | 220002                              | Demo,<br>Oscar                   | e Item a ser<br>Dispensado         | A entreg<br>Disponit      | oles 1 Cajas<br>Jar <mark>B</mark> O<br>Dies 1 Cajas | enobarbital         | 0.06<br>Unidades 90<br>De 2 Ml               | FENOBAR                  | <del>ibe Marca Comercia</del><br>BITAL CEVALLOS <mark>C</mark><br>ibe Marca Comercia | L<br>100 mg iny.x 5 (50) 📝<br>I | ]Q<br>\$ <u>32,31</u> | 70%       | D<br>\$0.00 |
| tal CoPa                                  | ago: \$0.0                          | 0                                |                                    |                           |                                                      |                     |                                              |                          |                                                                                      |                                 |                       |           |             |
| pensació<br>se enco                       | <mark>ón de Am</mark><br>ntraron it | <mark>bulatori</mark><br>:ems am | <mark>os</mark><br>bulatorios para | dispensar                 |                                                      |                     |                                              |                          |                                                                                      |                                 |                       |           | -           |
| tal CoPa                                  | ago: \$0.0                          | 0                                |                                    |                           |                                                      |                     |                                              |                          |                                                                                      |                                 |                       |           |             |

### **Opciones:**

**A-**Tildar la dispensación (opcion A ) la cual habilitara la opción B – C y calculara directamente el co-pago de la opción <sup>"</sup> D

Los co-pagos se actualizan diariamente según precios publicados por el Ministerio de Salud de la Nación.

B- Se tipea la cantidad a entregar que puede ir desde 1 hasta la cantidad autorizada por la auditoría médica.

**<u>Recomendaciones</u>**: Siempre consultar al afiliado el producto, la cantidad y el el co-pago calculado, ya que puede existir la posibilidad que no quiera retirar algún producto por no consumirlo más o que el dinero no le alcance para retirar todo.

**C**-Dará la opción de cambio de marca, SIEMPRE POR PRODUCTOS QUE SEAN DE LA MISMA PRESENTACION.

| armacia                     |                   |                            | ][                                       |                               |              |                             |               | <u> </u>                                                                |          |
|-----------------------------|-------------------|----------------------------|------------------------------------------|-------------------------------|--------------|-----------------------------|---------------|-------------------------------------------------------------------------|----------|
| Filtros de panta            | alla              |                            |                                          |                               |              |                             |               |                                                                         |          |
| olicitud                    |                   |                            |                                          |                               |              |                             |               |                                                                         |          |
| ros. de Solicitud           |                   |                            |                                          | Modo d<br>Visualiz            | ie<br>tación | Por Iter                    | ns Pre        | escriptos 🔽                                                             |          |
| filiado                     |                   |                            |                                          |                               |              |                             |               |                                                                         |          |
| ro. Afiliado                |                   |                            |                                          | Apellida                      | <b>,</b>     | demo                        |               | Nombre                                                                  |          |
| bra Social                  | [ Tod             | as]                        |                                          | 🔹 Plan                        |              | [ Todos                     | ] 🗸           | Patología [Todas]                                                       |          |
|                             |                   |                            |                                          |                               |              | Filt                        | brain         |                                                                         |          |
|                             |                   |                            |                                          |                               |              |                             |               |                                                                         |          |
| Items Crónicos              | y Ambul           | atorios para Dis           | pensar                                   |                               |              |                             |               |                                                                         |          |
| ispensación de Ci           | ónicos            |                            |                                          |                               |              |                             |               | N                                                                       |          |
| Nro Nro<br>Solicitud Afilia | Afiliade          | e Estado                   | 🔲 Can                                    | itidad Cajas                  | Monodroga    | Dosis<br>diaria             | Días<br>Trat. | Marca Comercial P.V.P                                                   | Cobert   |
| 62155 22000                 | 12 Demo,<br>Oscar |                            | , 🔽 A e<br>Dis                           | ntregar 1<br>ponibles 1 Cajas | Glipizida    | 2.00<br>Unidades            | 90            | GLIPIZIDA GEN MED - 5 mg comp.x 90 (5) • 4<br>Prescribe Marca Comercial | ]\$53.05 |
| 64905 22000                 | 12 Demo,<br>Oscar | e Item a ser<br>Dispensado | , <b>Г</b> <sup>А е</sup> <sub>Dis</sub> | ntregar 0<br>ponibles 1 Cajas | Fenobarbital | 0.06<br>Unidades<br>De 2 Ml | 90            | FENOBARBITAL CEVALLOS - 100 mg iny.x 5 (50) 2 432.31                    | 70%      |
| Total CoPago: \$2           | 5.01              | A                          |                                          |                               |              |                             |               |                                                                         |          |
| ispensarión de A            | mbulatori         | 06                         |                                          |                               |              |                             |               |                                                                         |          |
| lo se encontraron           | items am          | ibulatorios para           | dispens                                  | ar                            |              |                             |               |                                                                         |          |
| Total CoPago: \$0           | .00               |                            |                                          |                               |              | B                           |               |                                                                         |          |
| -                           |                   |                            |                                          | -                             |              | D                           |               |                                                                         |          |
|                             |                   |                            |                                          |                               | 6            |                             | N Co          | and the                                                                 |          |
|                             |                   |                            |                                          |                               |              | rucesar                     | l ua          | anti-setar                                                              |          |

### Una vez realizadas las acciones del punto anterior

A-Aparece el total a cobrar de acuerdo a los medicamentos dispensados

B-Se Procesa, anotando el № de dispensación para su posterior auditoria en Farmanexus.

#### Impresión del remito

Para finalizar se debe imprimir el remito desde el botón que indica la impresión y el número de dispensación dado por el sistema.

| niento | 🗖 Filtros de pantalla                           | Filtros de pantalla.                         |                 |                                 |                                   |                         |      |                               |                |  |  |  |  |
|--------|-------------------------------------------------|----------------------------------------------|-----------------|---------------------------------|-----------------------------------|-------------------------|------|-------------------------------|----------------|--|--|--|--|
| sena   | Solicitud                                       | Solicitud                                    |                 |                                 |                                   |                         |      |                               |                |  |  |  |  |
|        | Nros. de Solicitud                              |                                              |                 |                                 | Modo de Visualización Por Items P |                         |      | escriptos 👻                   |                |  |  |  |  |
|        | Afiliado                                        |                                              |                 |                                 |                                   |                         |      |                               |                |  |  |  |  |
|        | Nro, Afiliado                                   |                                              |                 | ,                               | Apellido                          | demo                    |      | Nombre                        | demo           |  |  |  |  |
|        | Obra Social                                     | [Todas]                                      |                 |                                 | Plan                              | [ Todo:                 | ;].  | Patología                     | [ Todas ]      |  |  |  |  |
|        |                                                 | Filtrar                                      |                 |                                 |                                   |                         |      |                               |                |  |  |  |  |
|        | Ttems Crónicos y Ar                             | Items Crónicos y Ambulatorios para Dispensar |                 |                                 |                                   |                         |      |                               |                |  |  |  |  |
|        | Dispensación de Crónic                          | Dispensación de Crónicos                     |                 |                                 |                                   |                         |      |                               |                |  |  |  |  |
|        | Nro Nro Af                                      | filiado Estad                                | lo 🗾            | Cantidad Cajas                  | Monodroga                         | Dosis Día<br>diaria Tra |      | Marca Comercial               |                |  |  |  |  |
|        |                                                 | 🕝 Item<br>Dispe                              | a ser<br>Insado | A entregar 0<br>Disponibles 2 C | Enalapril                         | 1.00<br>Unidades        | , 90 | ENALDUN - 10 mg comp.x 30 (10 | ) 📕            |  |  |  |  |
|        | 67595 220001 De                                 | emo, 🔗 Item<br>emo                           | a ser 🗖         | A entregar                      | Insulina<br>Humana                | 66.67<br>Unidades       | 90   | INSULINA HUMULIN - NPH 100 UI | fco.x 10 ml (1 |  |  |  |  |
|        |                                                 | @ Item<br>Dispe                              | a ser 🗖         | A entregar 0<br>Disponibles 5 C | ajas<br>Hidroclorotiazida<br>ajas | 2.00<br>Unidades        | 90   | TANDIUR - 50 mg comp.x 30 (50 |                |  |  |  |  |
|        | Total CoPago: \$0.00                            |                                              |                 |                                 |                                   |                         |      |                               |                |  |  |  |  |
|        | Dispensación de Ambul<br>No se encontraron item | <b>latorios</b><br>ns ambulatorios           | s para disp     | ensar                           |                                   |                         |      |                               |                |  |  |  |  |
|        | Total CoPago: \$0.00                            |                                              |                 |                                 |                                   |                         |      |                               |                |  |  |  |  |
|        |                                                 |                                              |                 |                                 | Imprimir Dispensació              | 5n Nro: 25              | 926  | Procesar Cancelar             |                |  |  |  |  |
|        |                                                 |                                              |                 |                                 |                                   |                         |      |                               |                |  |  |  |  |

Aparecerá una pantalla igual a esta, en un archivo PDF, que deberá imprimir con el fin de

1-Hacer firmar al afiliado

**2-**Colocar copia de ticket fiscal

3-Adjuntar los troqueles

| Talón para el E                       | ronico<br>Beneficiario                                            | F                                                                                      | echa de Dispensació<br>Nro de Dispensació   | GRUPO<br>FARMA | GRUPO<br>FARMANEXUS |                 |                 |           |          |  |  |  |  |
|---------------------------------------|-------------------------------------------------------------------|----------------------------------------------------------------------------------------|---------------------------------------------|----------------|---------------------|-----------------|-----------------|-----------|----------|--|--|--|--|
| Obra Social:                          | OSFE                                                              |                                                                                        |                                             |                |                     |                 |                 |           |          |  |  |  |  |
| Beneficiario:                         | 220001                                                            |                                                                                        |                                             | Apellid        | o y Nombre:         | Demo, D         | )emo            |           |          |  |  |  |  |
| Farmancia:                            | Farmane                                                           | exus I                                                                                 | is l                                        |                |                     |                 |                 |           |          |  |  |  |  |
| Medico:                               | Scot, Wil                                                         | liam                                                                                   |                                             | Matricu        | ıla: 99999          |                 |                 |           |          |  |  |  |  |
| Monodroga                             |                                                                   | Medicamento                                                                            |                                             | Do             | sis Diaria          | Días Trat.      | Cantidad        | Solicitud | Prescrip |  |  |  |  |
| Hidroclorotiaz                        | tida                                                              | TANDIUR - 50 mg c                                                                      | omp.x 30 (50)                               |                | 2,00                | 90              | 1               | 67595     | 70305    |  |  |  |  |
| Enalapril                             |                                                                   | ENALDUN - 10 mg                                                                        | comp.x 30 (10)                              |                | 1,00                | 90              | 1               | 67595     | 70305    |  |  |  |  |
| Nuestra en<br>+ Seg<br>+ En<br>+ Y si | npresa le envi<br>jún detalle in<br>paquete cerr<br>ellado con ur | ia su medicación:<br>npreso en formulario con 1<br>ado.<br>na oblea, la que ud. deberá | numeración única<br>à haber encontrado sana | al moment      | o de recibir su     | envio.          |                 |           |          |  |  |  |  |
| Si esto no s<br>del conteni           | sucede, pued<br>do.                                               | e atribuirse a causas ajena                                                            | s a los procedimientos nor                  | males de e     | nvio, por lo qu     | e no nos podrer | nos hacer respo | onsables  |          |  |  |  |  |
| ANTE EST<br>DETALLAN                  | A SITUACIOI<br>I:                                                 | N COMUNIQUESE URGEN                                                                    | TEMENTE CON FARMA                           | NEXUS A L      | OS TELEFON          | OS QUE A CO     | NTINUACION S    | E         |          |  |  |  |  |
|                                       |                                                                   | 0810-222 6772                                                                          | 0810-666 6773                               | (0351) 5       | 68-0056             |                 |                 |           |          |  |  |  |  |
|                                       |                                                                   |                                                                                        |                                             | CUDIDAD        |                     | ELOS MEDIC      | AMENTOS * ** *  | **        |          |  |  |  |  |

Cuando haya procesado la operación, se puede optar por continuar dispensando productos, en ese caso deberá chequear nuevamente en la opción dispensación " crónico – ambulatorio " en el menú de opciones para otros afiliados o cerrar la sesión como muestra la pantalla a continuación

| Dirección 👜 http://www.motivia.com.ar/Na                                                             | ativo/Dispensacio                                                                                              | n/Bandeja       | Dispensac      | ion.aspx?PageG | uid=49d928                         | 3ce-f6ee-43b1-b0 | 9d-dfae43f0b8 | fd                 |                         |                                              | 💌 🔁 Ir        |  |
|----------------------------------------------------------------------------------------------------|----------------------------------------------------------------------------------------------------|-----------------|----------------|----------------|------------------------------------|------------------|---------------|--------------------|-------------------------|----------------------------------------------|---------------|--|
|                                                                                                    | Córdoba - martes, 04 de agosto de 2009<br>EARMANEXUS<br>Cerrar sesión.   Disuario: eugenia.acuña   Reclamos: 3 |                 |                |                |                                    |                  |               |                    |                         |                                              |               |  |
| Búsqueda de Solicitudes<br>Seguimiento de Envíos<br>Seguimiento de Uamados<br>Pandeis Entreas Soujos | Farmacia                                                                                                    | de Dispe        | nsación ·      | Farmacia Di    | nacia Dispensadora<br>Farmanexus I |                  |               |                    |                         | Q                                            |               |  |
| Dispensacion Cronico-Ambulatorio<br>Cubos de Movimiento<br>Cambiar Contraseña                        | - Filtros de                                                                                                   | pantalla        | à              |                |                                    |                  |               |                    |                         |                                              |               |  |
|                                                                                                    | Nros. de Soli                                                                                                  | icitud          |                |                | Modo de<br>Visualización           |                  |               |                    | Por Items Prescriptos 💌 |                                              |               |  |
|                                                                                                    | Nro. Afiliado                                                                                                  |                 |                |                | Apellido                           |                  |               | demo               |                         | Nombre                                       |               |  |
|                                                                                                    | Obra Social                                                                                                    |                 | [ Todas        | :]             |                                    | Plan             |               |                    | ;] 📕                    | Patología                                    | [ Toc         |  |
|                                                                                                    | Filtsan                                                                                                    |                 |                |                |                                    |                  |               |                    |                         |                                              |               |  |
|                                                                                                    | Ttems Crónicos y Ambulatorios para Dispensar                                                                   |                 |                |                |                                    |                  |               |                    |                         |                                              |               |  |
|                                                                                                    | Dispensación                                                                                                   | n de Crór       | nicos          | - 92           | N 8                                |                  |               |                    |                         |                                              |               |  |
|                                                                                                    | Nro<br>Solicitud                                                                                               | Nro<br>Afiliado | Afiliado       | Estado         | Cant                               | idad Cajas       | Monodroga     | Dosis<br>diaria    | Días<br>Trat.           | Marca Comercial                              |               |  |
|                                                                                                    | 62155                                                                                                    | 220002          | Demo,          | 👩 Item a ser   | - A en                             | tregar 0         | Glipizida     | 2.00               | 90                      | GLIPIZIDA GEN MED - 5 m                      | 3 comp.x 90 ( |  |
|                                                                                                    | •                                                                                                    | 220002          | Oscar          | Dispensed      | Disp                               | onibles 1 Cajas  |               | Unidades           | 3 90                    | Prescribe Marca Comerc                       | lal           |  |
|                                                                                                    | 64905                                                                                                    | 220002          | Demo,<br>Oscar | e Item a ser   | Aen                                | tregar 0         | Fenobarbita   | 0.06<br>I Unidades | 90                      | FENOBARBITAL CEVALLOS                        | 100 mg iny.:  |  |
|                                                                                                    | Total CoPa                                                                                                    | go: \$0.00      | )              |                | Disp                               | onibles r cajas  |               | Dezmi              |                         | <ul> <li>Prescribe Marcal Comerce</li> </ul> |               |  |
|                                                                                                    | Dispensació                                                                                                    | n de Amt        | ulatorio       | =              |                                    |                  |               |                    |                         |                                              |               |  |
|                                                                                                    | Nro                                                                                                    | Nro             | Afilia         | do Estad       | o                                  | 📕 Cantidad (     | ajas Mo       | nodroga            |                         | Marca Comercial                              |               |  |
|                                                                                                    |                                                                                                    |                 |                |                |                                    |                  |               |                    |                         | Fallow and                                   | 4.6.74.0000   |  |